## ACCESSING THE RELIGIOUS EDUCATION RESOURCES ONLINE

## (follow the arrow)

- Go to <u>http://intranet.cathednet.wa.edu.au/</u>.
- When prompted, type your username (cathednet\surname.first name) and password (your

CEO email password)

• A page like this will be displayed...

|                                                                                                    |                                                                                                    | SALARCES.                                                                                                    |
|----------------------------------------------------------------------------------------------------|----------------------------------------------------------------------------------------------------|----------------------------------------------------------------------------------------------------|
| CATHOLIC EDUCATIO                                                                                                    | N                                                                                                    | bianty the sets                                                                                                    |
| Alexal - Reprint Ministerion - Pitterson - Cancellon D                                                                                                    | unior total ( Command ) Fails Assa - Art - Sandara - Astandara - 1990                                                                                                    |                                                                                                    |
|                                                                                                    | Announcements                                                                                                    | Guick Links                                                                                                    |
|                                                                                                    | - Info Cases Wall for December 2018                                                                                                    | The Stat Set Occurry                                                                                                    |
| Offic                                                                                                    | Child Sector                                                                                                    | Arbeit Developer                                                                                                    |
| Proc                                                                                                    | COLOCAL AND AND AND AND AND AND AND AND AND AND                                                                                                    | The second second                                                                                                    |
| - Contraction of the Contraction of the Contraction                                                                                                    |                                                                                                    |                                                                                                    |
| - Alt - A Bart                                                                                                    | Deserves                                                                                                    | Construction Name                                                                                                    |
| Best                                                                                                    | Practices                                                                                                    | () ·····                                                                                                    |
| Best                                                                                                    | Practices                                                                                                    | The second second                                                                                                    |
| Best                                                                                                    |                                                                                                    | Street for<br>Street                                                                                                    |
| Best                                                                                                    | Twitter Feeds                                                                                                    | Diffice Events                                                                                                    |
| CEDIVA Calendar                                                                                                    | Twitter Fords                                                                                                    | Strete Stee     Strete Stee     Strete Stee     Strete Stee     Strete Stee     Office Events                                                                                                    |
| CEDIVA Calandar                                                                                                    | Practices                                                                                                    | Contract to the contract to the contract                                                                                                    |
| CEDWA Calentar<br>CEDWA Calentar<br>POR - Nor Address<br>Sign - Stand Malayo<br>Sign - Stand Malayo<br>Sign - Stand Malayo<br>Sign - Stand Malayo<br>Sign - Stand Malayo<br>Sign - Stand Malayo<br>Sign - Stand Malayo<br>Sign - Stand Malayo                                                                                                    | Productions       Image: State State State         Image: State State State       Image: State State         Image: State State State       Image: State State         Image: State State       Image: State State         Image: State State       Image: State State         Image: State State       Image: State State         Image: State State       Image: State State         Image: State State       Image: State State         Image: State State       Image: State         Image: State State       Image: State         Image: State       Image: State         Image: State                                                                                                    | Diffice Events                                                                                                    |
| CEDWA Calendar                                                                                                    | Image: State of the state of the state  | Contract Store<br>Particle<br>Particle |
| CEDWA Calendar                                                                                                    | Image: Sector State State Sta |                                                                                                    |
| CEOWA Calendar<br>CEOWA Calendar<br>CEOWA CALENDAR<br>CEOWA CALENDAR<br>CEOWA | Control of the state of the state of th | Provide Name Provide Name Prov                                                                                                    |

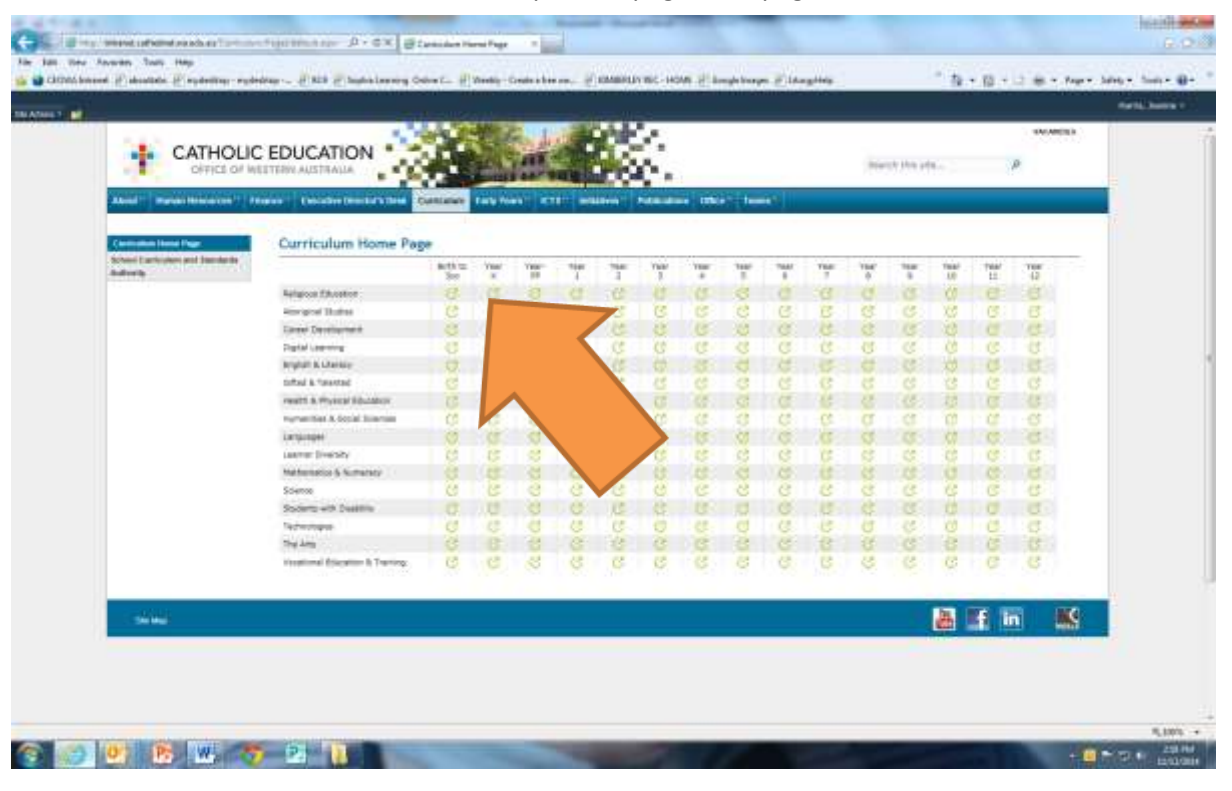

• Click on the "Curriculum" tab at the top of the page. The page will look like this...

• The top row is Religious Education, so go along and click on the corresponding column for the year level you are teaching. The page will display like this...

| and the second second second second second second second second second second second second second second second                                                                                                    |                                                                                                    | and a start of the                                                                                                    |                                                                                                    |
|----------------------------------------------------------------------------------------------------|----------------------------------------------------------------------------------------------------|----------------------------------------------------------------------------------------------------|----------------------------------------------------------------------------------------------------|
|                                                                                                    |                                                                                                    |                                                                                                    | annes<br>Innes Inn 1911 - P                                                                                                    |
| Religious Education - Kindergarten                                                                                                    | T T                                                                                                    | You can also<br>get some                                                                                                    | EO Contacta                                                                                                    |
| decrempt area and behavior of a second size making, through a provide of radiation of<br>registrate, size of the second probability of the population of making the second of the cliffer black<br>of the second second second second second second second second second second second second<br>provers, and size of second second second second second second second second second<br>registrate, and size of second second second second second second second second second<br>registrate, and second second second second second second second second second second second<br>registrate, and second second se | di cristonal<br>di filora Carendi Progenito<br>Personal de la constante - Dar<br>Carendi Progenito<br>Personal de la constante en filo<br>de la constante - Dar<br>Personal de la constante en filo<br>de la constante - Dar<br>Personal de la constante en filo<br>de la constante - Dar<br>Personal de la constante en filo<br>de la constante - Dar<br>Personal de la constante en filo<br>de la constante - Dar<br>Personal de la constante en filo<br>de la constante - Dar<br>Personal de la constante en filo<br>de la constante - Dar<br>Personal de la constante en filo<br>de la constante - Dar<br>Personal de la constante en filo<br>de la constante en filo<br>de la constante en                                                                                                    | our tweets!                                                                                                    | Higgsra, New Haddensen and Addama<br>Haggsra, New Bladdensen and Addama<br>Proof, New York Stranger Stranger<br>Transformer Stranger Stranger<br>Children and Stranger Stranger<br>Children and Stranger                                                                                                    |
| Oucuments<br>Reserved on the ball of the output of the second second second second second second second second second second                                                                                                    | <ul> <li>M Section of section of section</li></ul>                                                                                                    | notes, groupel Thir/Ye<br>w/diff/2020/2014 seeki kin<br>affr or fronteen antenna.<br>affr or fronteen antenna.<br>affr or fronteen antenna.<br>affr of seeking affronteen app<br>antenna.<br>affronteen affronteen app | Attract, and a second second sec |
|                                                                                                    | Xotti Constantia<br>Array to the Array Array has<br>and a release<br>and a release<br>and a releas | el Part disputementari<br>meta las las follocardo<br>el Terretta di Farra agi<br>Calificativa di Santa agi<br>del devine, licega loco ta<br>a regione di Santa agi<br>el Terretta di Santa agi                         | forma, poor<br>and a poor part of poor of the state of the state<br>forma, poor<br>forma, poor<br>f                                                                                                    |

• Click on the "+" tab under Documents.

• Here you will find the year planner for your year level, programming sheets and other resources.

| Patratistic Producting - sydediag - PAIR Plastic Lawrence Online L. Planets                                                                                                    | - Centralizer and Philippine - HOM Philippinese Philippine                                                                                                    | * * * * * * * * * * * * * * * *                                                                                                    |
|----------------------------------------------------------------------------------------------------|----------------------------------------------------------------------------------------------------|----------------------------------------------------------------------------------------------------|
|                                                                                                    |                                                                                                    |                                                                                                    |
|                                                                                                    |                                                                                                    | showers.                                                                                                    |
| CATHOLIC EDUCATION                                                                                                    | Car and the local states of the local states of the local states of the local states of the local states of the                                                                                                    | marrie the ada                                                                                                    |
| CITICS OF RECEIPTER AUSTRALIA                                                                                                    | an an an an an an an an an an an an an a                                                                                                    | Management (b)                                                                                                    |
| Mainel " Research Descares" Consider Descare Constantion Constantion Farty                                                                                                    | Next 211 addres Manuface Dire Taxes                                                                                                    |                                                                                                    |
| A MALE AND AND AND AND AND AND AND AND AND AND                                                                                                    |                                                                                                    |                                                                                                    |
| Religious Education - Kindergarten                                                                                                    |                                                                                                    |                                                                                                    |
|                                                                                                    | ्क म क                                                                                                    |                                                                                                    |
| 20 Definition (Mercellen in every seal Provide on the Provide and water of the<br>Available on By 181 Contact, Charles and Available table (Mercellen Schwarz, Street Schwarz, Street Schwarz, Schwarz, Sch | Regioner of the                                                                                                    | CEO Contacto.                                                                                                    |
| downersy area are televaled to ensure that enables, through a primer of a<br>replicitum, same the reactings of the propoil and maintenant what it was                                                                                                    | Northead September 2 - Talgina Taladim - Holingerer                                                                                                    | Happing, Terrer                                                                                                    |
| (Declare, for the for-                                                                                                    | ELFERT Property<br>Professional Lawring                                                                                                    | Happen Price Platformer at and a day                                                                                                    |
| At 8 and 6 pear old links in Addigment manufactors to meet                                                                                                    | to a chi Merigina Manthet Man                                                                                                    | Treast, Starty                                                                                                    |
| involved statems to the proof of inter and inter and it                                                                                                    | TTT (9.0. Tem Edited States                                                                                                    | Toost Approximation of the set of a                                                                                                    |
|                                                                                                    |                                                                                                    | ON, One                                                                                                    |
|                                                                                                    | iwarta -                                                                                                    | State of the second second sec |
| Decuments                                                                                                    | <ul> <li>M. Martine State (1997)</li> <li>M. Martine State (1997)</li> </ul>                                                                                                    | Peterson annibe Contractory on all an                                                                                                    |
|                                                                                                    | and starter fronte therein an                                                                                                    |                                                                                                    |
| il Cerrosken Heading - Roesledge 10                                                                                                    | south? Assail in the second of a local ful                                                                                                    | Cost, year util and a statute and the state of the state of the state  |
| C Hard and Statements                                                                                                    | an annual Congretivellers<br>Annual enholdsorz                                                                                                    | Contract Contract                                                                                                    |
| Concernance and                                                                                                    | and an analysis of the analysis and a second second       | A strain at a start at a start at at a start at a start at a start at at at at a start a |
| Se (ant and Salar Supplement Kindle                                                                                                    | XANDO GAN Part Significant and                                                                                                    |                                                                                                    |
|                                                                                                    | Augy Path Named a full bridge and a full bridge and a full bridge        | andos grand and enter at an abuse                                                                                                    |
|                                                                                                    |                                                                                                    |                                                                                                    |
|                                                                                                    | <ul> <li>Automatical State of the Automatical Strength State of the Automatical State of the Automatical State of the</li></ul> | Prove State Contraction of and state                                                                                                    |
|                                                                                                    | <ul> <li>International to control of the Page</li> <li>International to control of the Page</li> </ul>                                                                                                    | Chillen Bill                                                                                                    |
|                                                                                                    |                                                                                                    | Cheffore an indicativational and and a set                                                                                                    |
|                                                                                                    | 2041212-91 @Catholic Revealed Phase<br>grade Mould and The spread Phase And                                                                                                    | Children and                                                                                                    |
|                                                                                                    | mad how on the board of the                                                                                                    | the second second second second second                                                                                                    |

• To find the Kimberley Companion and the Religious Education Units for Children with Severe Cognitive Impairment hover your mouse over the "Initiatives" tab at the top of the page and click on the "Editure Closure" tab in the drop down menu.

|                                                    | and the second second |                                                                                                    |                                                                                                    |
|----------------------------------------------------|----------------------------------------------------------------------------------------------------|----------------------------------------------------------------------------------------------------|----------------------------------------------------------------------------------------------------|
|                                                    |                                                                                                    |                                                                                                    |                                                                                                    |
| CATHOLIC EL<br>OFFICE OF MEETER                    |                                                                                                    | State Prix .                                                                                                    | Source the plan.                                                                                                    |
| And new local law                                  | Construction (second of these of the second of the                                                                                                    | And Constants International Constants                                                                                                    | Chen Links                                                                                                    |
|                                                    | Office Policies                                                                                                    | D Der a Her                                                                                                    | 21                                                                                                    |
| THE OWNER OF THE OWNER                             |                                                                                                    | (1-Dis Kalandaria (Penalahan)<br>(1-bis: - war, CEO-Wellinson                                                                                                    | School Spectary                                                                                                    |
|                                                    | Procedures                                                                                                    | (COM a Recuiling Speed Lidber Fuds                                                                                                    | Times Doning Assess                                                                                                    |
|                                                    | Rost Practicos                                                                                                    |                                                                                                    | Contract Name                                                                                                    |
|                                                    | - Dest Fractices                                                                                                    | · And a long for successful                                                                                                    |                                                                                                    |
|                                                    |                                                                                                    | So instruction in the Will beaut                                                                                                    |                                                                                                    |
|                                                    | 00                                                                                                    | E long to the set                                                                                                    | Polymetra fina                                                                                                    |
| 16 CEDWA Calendar                                  | 0                                                                                                    | Twitter Feeds                                                                                                    | Office Events                                                                                                    |
| 14-Dec. in Subject Periodarys                      |                                                                                                    | 10-Drotte @Net.Jht.S. excel life in:                                                                                                    |                                                                                                    |
| Side: a Ditribute<br>Side: a Chiefman Side         | (A)                                                                                                    | mondartum mah Avenue 11 toute and                                                                                                    | So Instance the ne that PC/D from                                                                                              |
| 20-Dat. • Stretting Stee<br>10-Jan = CEO Re-system |                                                                                                    | Another Desirgs is associated for the                                                                                                    | · Stores an al where                                                                                                    |
| () Dec + Fairutter Hostong                         | 3                                                                                                    | which affects all of eacherts in a restal peak<br>which affects all of eacherts. It have ago                                                                                                    |                                                                                                    |
|                                                    |                                                                                                    | Hartin_Doterts 2 March to Hala<br>Administration of the Administration of the Administratio of the Administration | Drive symposing the 40% experies across The service assess especial as<br>where (4021 Association and<br>* Gen other levelsone |
|                                                    |                                                                                                    |                                                                                                    |                                                                                                    |
| (2) Vene (2) OPA Camerica es hat become            |                                                                                                    |                                                                                                    |                                                                                                    |

• Your screen will look like this...

| Alamat <sup>11</sup> Barran Ministerios <sup>17</sup>                         | Tenner - Locales Destark link "Canadas" Laik Park - 278 | Antonio Adductine (1964) [ Inset [ ] |  |
|-------------------------------------------------------------------------------|---------------------------------------------------------|--------------------------------------|--|
| Cong Option<br>Talasta del Normania<br>Talasta del Normania<br>Cello Nollanno | Office Matters                                          | System Contrastrications             |  |
| and and a                                                                     |                                                         | 😹 🖽 🔤                                |  |

• Next double click on the Religious Education folder, which will open subfolders, including one for the Kimberley Companion units and the Units for Students with Severe Cognitive Impairment. You then need to just look for the unit you need.

| Charlense bland Lauring Conte-<br>Kney Open | Editure Closure  |                        |
|---------------------------------------------|------------------|------------------------|
| Editori Commi                               | Contra Martinets | System Controlleration |
|                                             |                  |                        |